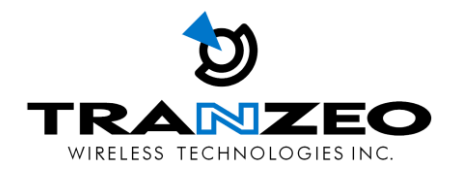

## **EX2-8**

# **Quick Installation Guide**

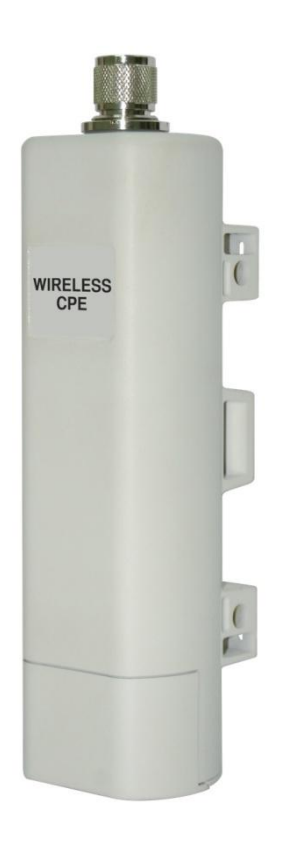

TR2031-03

### Copyright

Copyright © 2010 all rights reserved. No part of this publication may be reproduced, adapted, stored in a retrieval system, translated into any language, or transmitted in any form or by any means without the written permission of the supplier.

#### About the Quick Installation Guide

This Quick Installation Guide is intended to guide a professional installer in the deployment of the EX2-8 radio.

#### Conventions

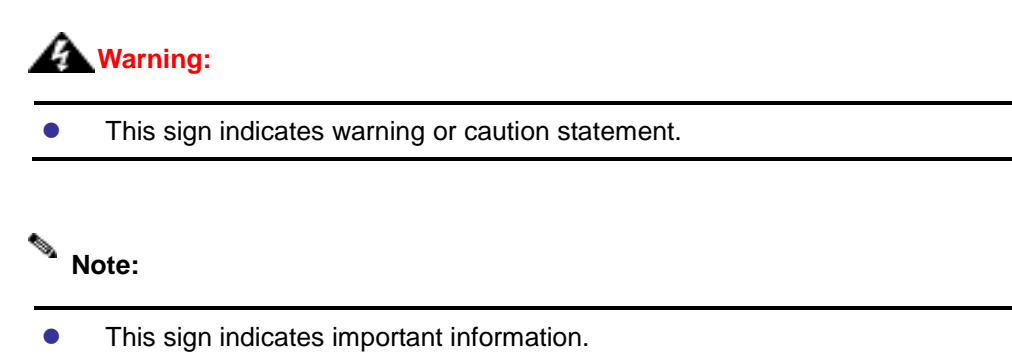

## **Chapter 1 Introduction**

## Introduction

Tranzeo's EX2 series of wireless LAN products are IEEE 802.11b/g/n compliant, operate in the license-free 2.4GHz frequency band, and support data rates of up to 150 Mbps. The EX2-8 features advanced networking and management capabilities including WEP/WPA/WPA2 security, WMM QoS, and NAT Routing. The versatile multi-mode unit can be configured as an Access Point (AP) or Customer Premise Equipment (CPE), and supports both WDS AP Repeater and WDS Bridge modes.

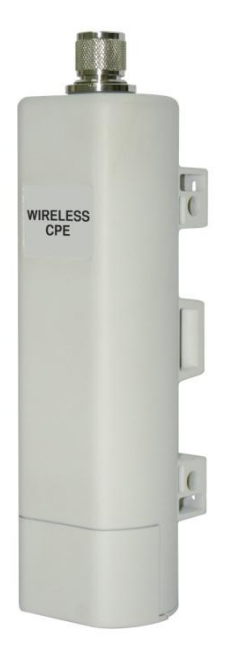

The compact EX2-8 design features an integrated 8dBi directional panel antenna and a high performance radio with up to +26dBm output power. An N-Type connector is also available for applications requiring an external antenna. The all-in-one design comes complete with a passive PoE injector and DC adaptor, requiring a single CAT5 cable for power and data for a quick and easy installation. The EX2-8 also features a weather-resistant enclosure that is compliant with the IP65 environmental standards, which makes it suitable for outdoor deployments. The EX2-8 is backed by Tranzeo's 1-Year Parts and Labor Warranty and Lifetime Technical Support.

## **Chapter 2 Preparation before Installation**

This chapter describes safety precautions and product information that you should know before stating the installation. Please read this chapter before installing the EX2-8.

### **Professional Installation Required**

Please seek assistance from a professional installer who is well trained in the installation of RF equipment and knowledgeable with local regulations.

## **Safety Precautions**

For personal safety and proper installation, please read and follow these safety precautions.

- 1. If you are installing the EX2-8 for the first time, please seek assistance from a professional installer who has received safety training.
- 2. Keep safety as well as performance in mind when selecting your installation site, especially where there are electric power and phone lines.
- 3. When installing the EX2-8, please note the following:
  - Do not use a metal ladder;
  - Do not work on a wet or windy day;
  - Wear shoes with rubber soles and heels, rubber gloves, long sleeved shirt or jacket.

### **Installation Precautions**

For proper installation and worry-free operation, please read and follow these installation precautions:

- The use of appropriate surge arrestor with the EX2-8 is highly recommended to protect against lightening strikes. DAMAGE DUE TO LIGHTENING IS NOT COVERED UNDER WARRANTY.
- 2. Only use the POE injector and power adapter supplied with the EX2-8 radio. Otherwise, the product may be damaged and will not be covered under warranty.
- The EX2-8 must be powered down before connecting an external antenna. Do not switch from built-in antenna to the external antenna via the web interface before the external antenna has been physically attached to the unit. Otherwise, the product may be damaged.

### **Product Package**

The product package you have received should contain the following items. If any of these items is not included or damaged, please contact your local dealer for support.

| EX2-8 Radio              | ×1         |
|--------------------------|------------|
| Pole Mounting Ring       | ×1         |
| PoE Injector             | x1         |
| 12VDC Power Adapter      | ×1         |
| Quick Installation Guide | $\times 1$ |

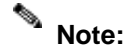

Please visit our website at www.tranzeo.com to download the User Manual.

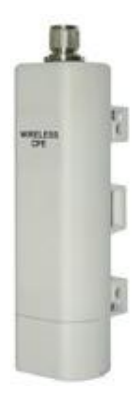

EX2-8 Radio

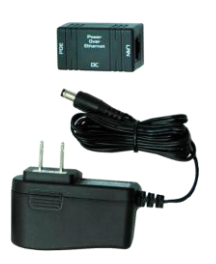

POE Injector & 12VDC Power Adapter

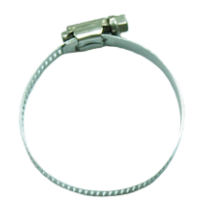

Pole Mounting Ring

## **Chapter 3 System Installation**

1. Remove the bottom cover by firmly pressing down and sliding it off with your hand.

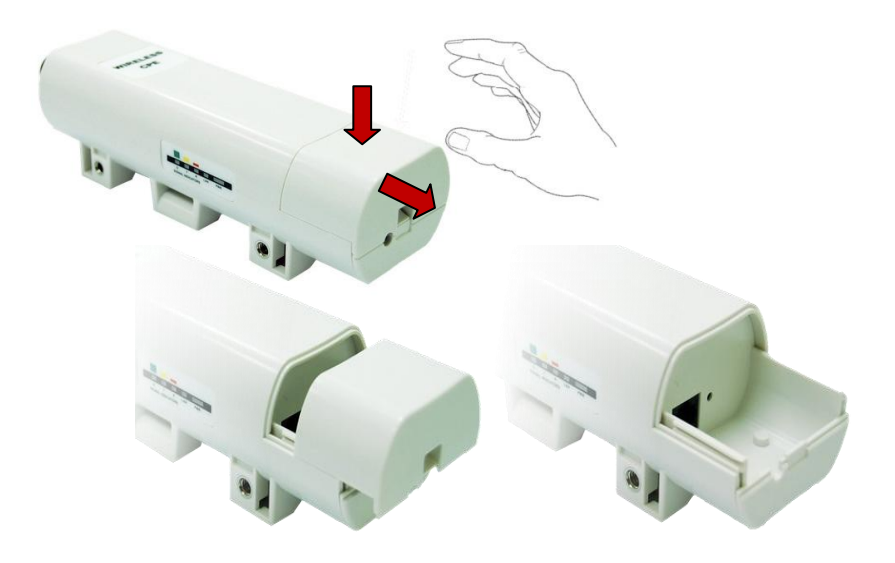

2. Plug the CAT5 Ethernet cable into the RJ-45 port.

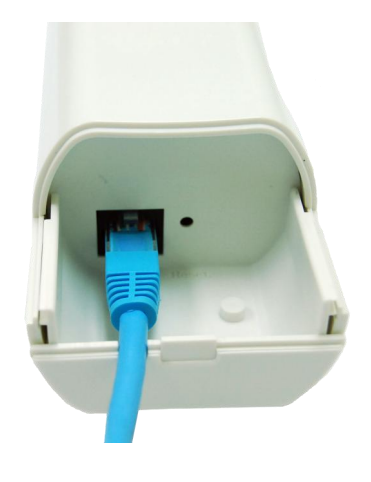

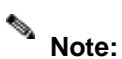

The cable and RJ-45 connectors should be wired following the EIA/TIA T568B standard.

3. Carefully slide the cover back onto the unit to ensure a proper seal.

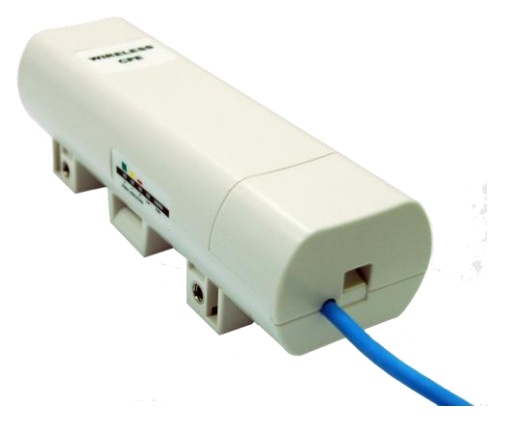

4. Unlock the ring clamp using the screw driver, and route through the back of the unit as shown in the picture.

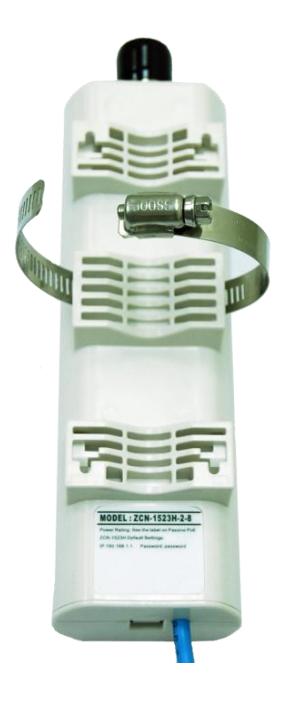

### Note:

 The unit should be mounted vertically with the Ethernet wire pointing downwards for optimal antenna performance and maximum environmental protection. 5. Fit the radio to the pole by firmly tightening the ring clamp.

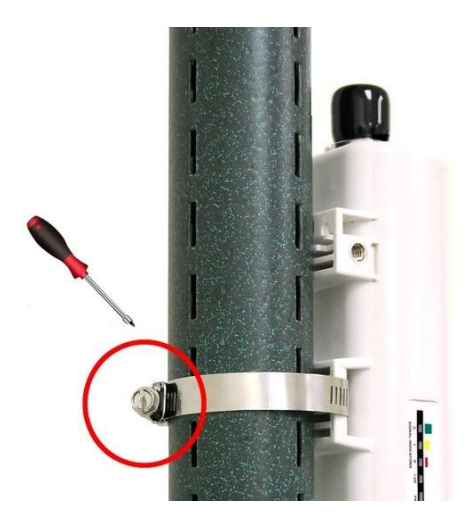

6. If an external antenna is not attached, then ensure that the connector is protected with the rubber cap for maximum environmental protection.

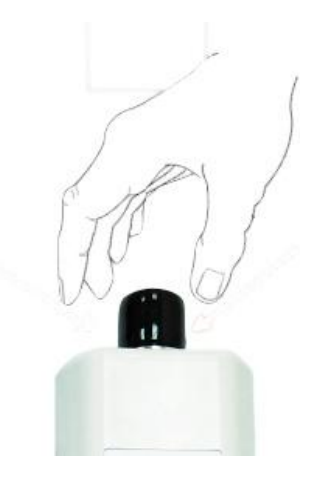

## **Connecting the Radio**

- 1. Connect the Cat 5 cable from the radio into the RJ-45 jack marked "POE" on the POE injector.
- Connect the power adapter to the POE adapter and plug the other end to a power outlet. We recommend connecting the power adapter to an outlet with surge suppression capability with an uninterrupted power supply (UPS) for reduced outages.

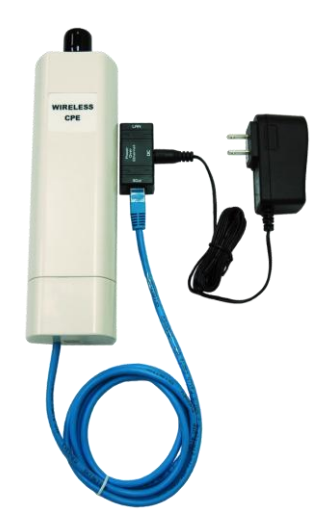

To configure the EX2 Series radio, connect an Ethernet cable to the LAN port on the POE adapter and to a computer. Ensure that the distance between the POE and the radio does not exceed 150ft (45m) when using the supplied 12VDC adapter. Use Tranzeo's standard 18VDC adapter (purchased separately) when connecting up to 300ft Ethernet cable. If connecting to a hub or switch, a crossover cable may be required.

## **Warning**:

 Only Tranzeo approved POE injector and power adapter for this product. Otherwise, the product may be damaged and will not be covered under warranty.

Note:

• The POE injector is not weather-proof and should be installed indoors.

## **Connecting an External Antenna**

The EX2-8 is equipped with an internal 8dBi panel antenna; however, an external N-type male connector is also available for applications requiring an external antenna. Please note that the internal antenna will be bypassed when the external antenna is enabled via the web interface. Please follow these steps for connecting an external antenna:

- 1. Make sure that the radio is powered down.
- 2. Remove the protective rubber cap to expose the N-type male connector.
- Carefully attach the antenna or antenna cable to the N-type connector, and tightly wrap the connection with self-sealing weatherproof tape for maximum environmental protection.
- 4. Refer to User Manual for instructions on how to enable the external antenna.

### **Warning**:

• To avoid damage to the radio, the device must be power down before connecting the external antenna. Otherwise, the radio might be damaged.

#### Note:

 If an external antenna is not attached, then ensure that the connector is protected with the rubber cap, and is tightly wrapped with self-sealing weatherproof tape for maximum environmental protection.

## Polarity

For maximum environmental protection, the Ethernet port cover should always be placed such that the cable runs straight towards the ground. In this position, the internal antenna polarization is vertical.

## **Restore Factory Defaults**

To restore factory defaults, press and hold the RESET button for 10 seconds or until the PWR LED turns yellow, then release. The radio will then reset its parameters to factory defaults including the IP address and password. This process will take about 30 seconds to complete, after which the radio will automatically reboot and ready to be reconfigured.

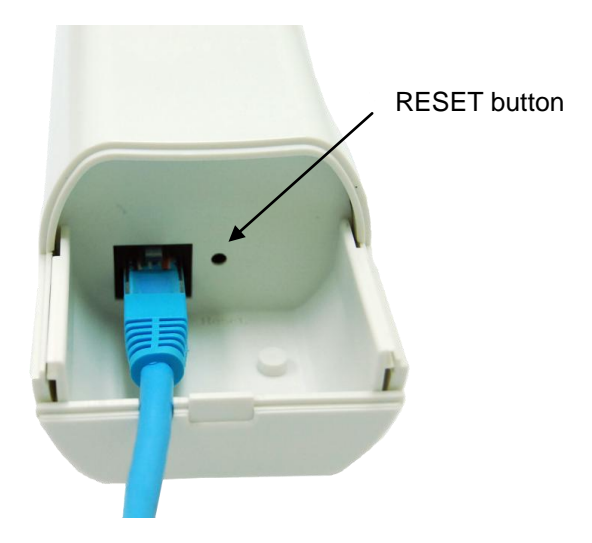

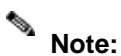

The default IP address is **192.168.1.1**, and the default password is **password**.

## Configuration

The EX2-8 radio can be configured through an HTML configuration interface, accessible using any Internet browser. The configuration interface allows you to define and change settings, and also provides information about the performance of the device.

 Before accessing the configuration interface, you have to change the network connection settings in your computer to be on the same subnet as the radio. Assign a static IP address to your PC with the same network subnet as the EX2-8. The default IP address of the EX2-8 is 192.168.1.1, so you may enter 192.168.1.2 to 192.168.1.254, then click OK.

| Internet Protocol (TCP/IP) Prope                                                                                    | rties 🛛 🛛 🔀                                                              |
|----------------------------------------------------------------------------------------------------|--------------------------------------------------------------------------|
| General                                                                                                    |                                                                          |
| You can get IP settings assigned autor<br>this capability. Otherwise, you need to a<br>the appropriate IP settings. | natically if your network supports<br>ssk your network administrator for |
| 🔿 Obtain an IP address automaticall                                                                                 | ,                                                                        |
| O Use the following IP address:                                                                                     |                                                                          |
| IP address:                                                                                                    | 192.168.1.                                                               |
| Subnet mask:                                                                                                    | 255.255.255.0                                                            |
| Default gateway:                                                                                                    | · · ·                                                                    |
| Obtain DNS server address autom                                                                                     | atically                                                                 |
| ─⊙ Use the following DNS server add                                                                                 | resses:                                                                  |
| Preferred DNS server:                                                                                               |                                                                          |
| Alternate DNS server:                                                                                               | · · ·                                                                    |
|                                                                                                    | Advanced                                                                 |
|                                                                                                    | OK Cancel                                                                |

 Open the web browser on your PC, and type in the default IP address (192.168.1.1) of the EX2-8 in the address bar, and then press enter.

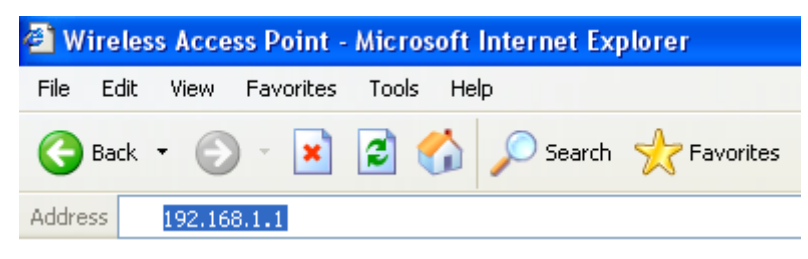

 In the login dialog, enter the default user name and password, and then click Login. The default user name and password are admin and password, respectively. Please note that the username and password are case-sensitive.

|          | s Broadband Access Point |
|----------|--------------------------|
| Name     | admin                    |
| Passworu | Login Reset              |

4. The Information screen will be displayed after successfully logging into the unit, which shows a summary of the current device status and settings.

| Status           | System                    | Wireless            | Manag                  | ement     | Tools |
|------------------|---------------------------|---------------------|------------------------|-----------|-------|
|                  |                           |                     |                        |           |       |
| Information »    | Information               |                     |                        |           |       |
| Connections      | mormation                 |                     |                        |           |       |
|                  | This page shows the curre | ent status and some | e basic settings of th | e device. |       |
| Network Flow     |                           |                     |                        |           |       |
| D. L. T. LL      | System Information        |                     |                        |           |       |
| Bridge Table     | Model Name                | EX2-8               |                        |           |       |
| ARP Table        | Device Name               | ap27ebd9            |                        |           |       |
|                  | MAC Address               | 00:19:70:           | 27:eb:d9               |           |       |
| DHCP Client List | Country/Region            | United Sta          | ates                   |           |       |
|                  | Firmware Version          | 2.0.11(TZ           | :)6                    |           |       |
|                  | LAN Settings              |                     |                        |           |       |
|                  | IP Address                | 192.168.1           | 1.2                    |           |       |
|                  | Subnet Mask               | 255.255.2           | 255.0                  |           |       |
|                  | Gateway IP Address        | 0.0.0.0             |                        |           |       |
|                  | MAC Address               | 00:19:70:           | 27:eb:d9               |           |       |
|                  | Wireless Settings         |                     |                        |           |       |
|                  | Operation Mode            | Bridge              |                        |           |       |
|                  | Wireless Mode             | 802.11b/g           | g/n                    |           |       |
|                  | Channel                   | 6                   |                        |           |       |
|                  | WLAN Encryption Method    | Open Sys            | stem                   |           |       |
|                  | TX Rate                   | Auto                |                        |           |       |
|                  | ACK Timeout               | 64 micro            | second                 |           |       |
|                  | WMM Enable                | ON                  |                        |           |       |
|                  | Interface Status          |                     |                        |           |       |
|                  | Interface                 | Status              | Channel                | Rate      |       |
|                  | LAN                       | Down                | N/A                    | N/A       |       |
|                  | WLAN                      | Up                  | 6                      | Auto      |       |

 Choose System → Basic Settings to configure the basic network settings. Select Bridge or Router network mode and enter a unique device name, then press Apply to save settings.

| WIRELESS TECHNOLOGIES INC. | Wireless Br                             | oadband Ac    | cess Point                         | Logout O |
|----------------------------|-----------------------------------------|---------------|------------------------------------|----------|
| Status                     | System                                  | Wireless      | Management                         | Tools    |
| Basic Settings »           | Basic Sottin                            | ae            |                                    |          |
| IP Settings(Bridge)        | Basic Settings.                         | ys            |                                    |          |
| IP Settings(Router)        |                                         | 24            |                                    |          |
| RADIUS Settings            | Ethernet DataRate:                      | Auto          | *                                  |          |
| Time Settings              | Device Name :                           | ap27ebd9      | (max. 15 characters and no spaces) |          |
| Firewall Settings          | Country/Region:<br>Spanning Tree (STP): | United States | Disabled                           |          |
|                            | STP Forward Delay:                      | 1 (1~30 secon | nds)                               |          |
|                            |                                         | Apply         | Cancel                             |          |

Choose IP Settings (Bridge) to configure Bridge IP settings, when in Bridge mode.
 Specify a unique IP address if Use Fixed IP Address is selected or choose Obtain IP
 Address Automatically, then press Apply to save settings.

| VIRELESS TECHNOLOGIES INC.                                | Wireless Br                                                                                                    | oadband Ac                                                                        | cess Point                                                               | Logout               |
|-----------------------------------------------------------|----------------------------------------------------------------------------------------------------|-----------------------------------------------------------------------------------|--------------------------------------------------------------------------|----------------------|
| Status                                                    | System                                                                                                    | Wireless                                                                          | Management                                                               | Tools                |
| Basic Settings IP Settings(Bridge) >> IP Settings(Router) | Bridge IP Se<br>Use this page to config<br>port of your Access Poir<br>DHCP.                                                                        | ettings<br>ure the parameters for k<br>it. Here you may change                    | ccal area network which connects to<br>the setting for IP address, subne | o the LAN<br>t mask, |
| RADIUS Settings                                           | IP Address Assignm                                                                                                    | ent<br>tomatically                                                                |                                                                          |                      |
| Firewall Settings                                         | <ul> <li>Use Fixed IP Address</li> <li>IP Address :</li> <li>Subnet Mask :</li> <li>Gateway lp Address :</li> <li>DNS 1:</li> <li>DNS 2:</li> </ul> | 192.168.1.2         255.255.255.0         0.0.0.0         0.0.0.0         0.0.0.0 |                                                                          |                      |
|                                                           |                                                                                                    | (Apply)                                                                           | Cancel                                                                   |                      |

#### Using Victor to change IP address:

The EX2 series of products also support Tranzeo's Victor Program, which is a utility that allows users to quickly locate and change the IP address of Tranzeo radios. It sends out a broadcast on the network and displays a list of other Tranzeo radios connected, and from which you can configure the IP address for your device. Please refer to the User Manual for instructions on how to use Victor. You can download the latest version of Victor from the Tranzeo Support Website.

Choose IP Settings (Router) to configure Router IP settings, when in Router mode.
 Specify IP settings for both WAN and LAN interfaces, then press Apply to save settings.

| TRACES TECHNOLOGIES INC.           | Wireless Br                                                                            | oadband Ac                                                                                                  | cess Point                         | Logout O     |
|------------------------------------|----------------------------------------------------------------------------------------|----------------------------------------------------------------------------------------------------|------------------------------------|--------------|
| Status                             | System                                                                                 | Wireless                                                                                                    | Management                         | Tools        |
| Basic Settings                     | Router IP S<br>Use this page to config<br>the access method to S                       | ettings<br>ure the parameters for a<br>tatic IP, DHCP, PPPOE.                                               | ccessing to the Internet. Here you | u may change |
| RADIUS Settings                    | WAN Settings:<br>WAN Access Type:                                                      | DHCP Client                                                                                                 |                                    |              |
| Time Settings<br>Firewall Settings | Host Name:<br>LAN Settings:                                                            | ap27ebd9                                                                                                    |                                    |              |
|                                    | IP Address :<br>Subnet Mask :<br>DHCP Server:<br>DHCP IP Address Range:<br>Lease Time: | 192.168.1.2         255.255.255.0         Disabled ♥         0.0.0.0         0       (15-4464         Apply | - (0.0.0.0<br>0 Minutes)<br>Cancel |              |

Note: The Tranzeo Victor Program cannot locate radios through routers.

| Status            | System                                                         | Wireless                                           | Management                                                               | Tools      |
|-------------------|----------------------------------------------------------------|----------------------------------------------------|--------------------------------------------------------------------------|------------|
| Basic Settings »  |                                                                |                                                    |                                                                          |            |
| Security Settings | Wireless Basi                                                  | ic Settings                                        | i                                                                        |            |
|                   | Use this page to configure the<br>Point. Here you may change v | parameters for wireles<br>vireless mode as well as | is LAN clients which may connect to yo<br>s wireless network parameters. | our Access |
| Advanced Settings |                                                                |                                                    |                                                                          |            |
| Access Control    | Disable Wireless LAN Inf                                       | erface                                             |                                                                          |            |
| MDC Cotting       | Wireless Mode :                                                | AP 🔽                                               | Site Survey                                                              |            |
| WDS Setungs       | Wireless Network Name(SSID)                                    | : Wireless                                         | ]                                                                        |            |
|                   | Broadcast SSID:                                                | 💿 Enabled  🔘 Di                                    | sabled                                                                   |            |
|                   | 802.11 Mode :                                                  | 802.11b/g/n 💌                                      |                                                                          |            |
|                   | HT protect:                                                    | 🔘 Enabled 💿 Di                                     | sabled                                                                   |            |
|                   | Channel Number:                                                | 6 💌                                                |                                                                          |            |
|                   | Antenna:                                                       | <ul> <li>Internal (8 dBi)</li> </ul>               | <ul> <li>External (N-Type)</li> </ul>                                    |            |
|                   | Output Power :                                                 | Full 💌                                             |                                                                          |            |
|                   | Data Rate:                                                     | Auto 🔽                                             |                                                                          |            |
|                   | Channel mode:                                                  | 20MHZ 💌                                            |                                                                          |            |
|                   | Extension channel protection                                   | None 🔽                                             |                                                                          |            |

8. Choose Wireless  $\rightarrow$  Basic Settings to configure the basic wireless settings.

9. Set wireless mode to AP, Wireless Client (CPE), Bridge, or AP Repeater, and specify a unique Wireless Network Name (SSID), if AP or AP Repeater mode is selected.

 In CPE mode (Wireless Client), click Site Survey to scan for available wireless access points. Select the wireless access point that you wish to connect to, then press Selected. Press Refresh to update list.

| Select | SSID            | Channel | MAC Address       | Wireless Mode | Strength | Security |
|--------|-----------------|---------|-------------------|---------------|----------|----------|
| 0      | wimaxwifi-wlan1 | 6       | 06:19:70:29:fd:a2 | b/g           | -95      | WEP      |
| 0      | Tech Support    | 11      | 00:60:b3:3b:c9:d0 | b/g           | -76      | NONE     |
| 0      | rand-mh         | 10      | 00:60:b3:e2:89:65 | b/g           | -87      | NONE     |
|        |                 |         |                   |               |          |          |

11. Click **Apply** on the **Wireless Basic Settings** page to establish connection. If the AP that you are connecting to requires authentication or password, then choose the **Security Settings** page and specify the appropriate settings.

| Status                                | System                                      | Vireless    | Management    | Tools |
|---------------------------------------|---------------------------------------------|-------------|---------------|-------|
| Basic Settings<br>Security Settings » | Security Security                           | ettings     |               |       |
| Advanced Settings                     |                                             |             |               |       |
| Access Control                        | Network Authentication:<br>Data Encryption: | Open system | ~             |       |
| WDS Settings                          | Key Type:                                   | Hex 💙       |               |       |
|                                       | Default Tx Key:                             | Key 1 🗠     |               |       |
|                                       | WEP Passphrase:                             |             | Generate Keys |       |
|                                       | Encryption Key 1:                           |             |               |       |
|                                       | Encryption Key 2:                           |             |               |       |
|                                       | Encryption Key 3:                           |             |               |       |
|                                       | Encoder Mary Mary 4                         |             |               |       |

## **Chapter 4 Troubleshooting**

- 1. The login dialog doesn't appear after typing the default IP address 192.168.1.1 in the address bar of the web browser?
- A: Make sure that the EX2-8 is correctly connected to you PC and is running. Then make sure that the IP address of your PC is set in the same subnet as the EX2-8, which means that the IP address of your PC should be between 192.168.1.2 and 192.168.1.254. You may need to reset the radio to factory defaults in order to restore the default IP address.
- 2. In the CPE mode, the quality of the connection is bad or unstable after selecting an access point from the Site Survey?
- A: Ensure proper antenna alignment between the AP and CPE for optimum signal strength.
   Ensure that you have sufficient link margin by checking the signal strength in the Site
   Survey. You may need to relocate the AP or CPE to improve link quality.